# DER EINFACHSTE WEG, SICH BEI COMPASSANA ZU REGISTRIEREN

## KONTOERSTELLUNG MIT VERSICHERUNGSLOGIN VON SWICA

|                                                                   |                                                                                                    | ≈ ■                |  |  |
|-------------------------------------------------------------------|----------------------------------------------------------------------------------------------------|--------------------|--|--|
| Abbrech                                                           | en 🔒 compassana.cloud                                                                                                    | S AA               |  |  |
| Wer<br>Com<br>Registr<br>Grundv<br>geteilt.<br>Versich<br>Mail an | de Teil von<br>Ipassana<br>Iere dich mit dem Login deiner<br>ersicherung – es werden keine<br>Bist du nicht bei einer dieser<br>erungen, dann melde dich mit o | Daten<br>Jeiner E- |  |  |
| Mit Part                                                          | ner registrieren                                                                                                    |                    |  |  |
| SWŻCA                                                             | Weiter mit mySWICA                                                                                                    | >                  |  |  |
| Helsana                                                           | Weiter mit myHelsana                                                                                                    | >                  |  |  |
| mutuel                                                            | Weiter mit Groupe Mutuel                                                                                                    | >                  |  |  |
| Mit E-Mail registrieren                                           |                                                                                                    |                    |  |  |
| <                                                                 | > m                                                                                                    | Ø                  |  |  |
| Ì                                                                 |                                                                                                    |                    |  |  |

#### 1. Wähle deine Versicherung

Hast du deine Grundversicherung bei SWICA? Besitzt du auch ein SWICA-Konto? Dann kannst du mit dem Login deiner Versicherung ein Compassana Konto erstellen.

Wähle mySWICA, um mit dem Registrierungsprozess zu beginnen.

|            |              |           | <del>?</del> | • |
|------------|--------------|-----------|--------------|---|
| Abbreche   | en 🔒 meta    | .swica.ch | AA           | C |
| DE FR      | IT EN        | S         | NÌC,         | 4 |
| Logir      | n            |           |              |   |
| E-Mail-Adr | esse         |           |              |   |
| Passwor    | t            |           |              |   |
| 🗆 Passwa   | ort anzeigen |           |              |   |
|            | Ann          | nelden    |              |   |
| Probleme   | beim Anmel   | den?      |              |   |
|            |              |           |              |   |
|            |              |           |              |   |
| <          | >            | Û         |              | Ø |

**2. Melde dich mit deinem Versicherungslogin an** Hier verwendest du dieselben Anmeldedaten, die du für dein SWICA-Konto benutzt.

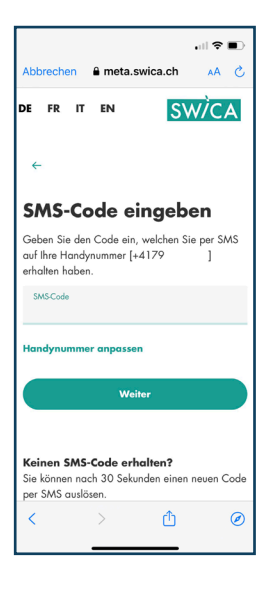

#### 3. Gib den Sicherheitscode ein

Um dein Konto zu schützen, schickt dir SWICA per SMS einen Sicherheitscode.

Kopiere den SMS-Code in das Textfeld und melde dich an.

|                                    |                                                                                   | .ı  <b>२ ■</b> )         |  |  |  |
|------------------------------------|-----------------------------------------------------------------------------------|--------------------------|--|--|--|
| Abbrechen 🔒 neta-test.swica.ch 🗚 💍 |                                                                                   |                          |  |  |  |
| DE FI                              | R IT EN                                                                           | <b>SW</b> ÌCA            |  |  |  |
| Con                                | npassano                                                                          | bittet um Ihre Erlaubnis |  |  |  |
| Nachfo<br>Compa                    | lgende Informatio<br>ssana geteilt.                                               | nen werden mit           |  |  |  |
| <b>₽</b> P                         | ersönliche Informa                                                                | tionen                   |  |  |  |
| •                                  | Ihre                                                                              | (erforderlich)           |  |  |  |
|                                    | Benutzerkenn                                                                      | ung                      |  |  |  |
| •                                  | Ihre Email-Adresse                                                                |                          |  |  |  |
| •                                  | Benutzerprofil     Ihre Benutzerprofilinformationen     (Vorname, Nachname, etc.) |                          |  |  |  |
| Ihre Telefonnummer                 |                                                                                   |                          |  |  |  |
| •                                  | Ihre<br>Versichertenk                                                             | artennummer              |  |  |  |
| <                                  | >                                                                                 | <u>с</u>                 |  |  |  |
|                                    |                                                                                   |                          |  |  |  |

## 4. Überblicke die geteilten Daten

Nach einer erfolgreichen Anmeldung erhältst du eine Übersicht der Daten, die dein SWICA-Konto mit dem neuen Compassana Konto teilen wird.

Diese Daten sind nötig, um dir als Kundin oder Kunde unserer Partnerversicherung konkrete Services und Unterstützung gemäss deiner Versicherungssituation anzubieten.

Von deinem Compassana Konto werden in keinem Fall Daten an das Versicherungskonto übertragen.

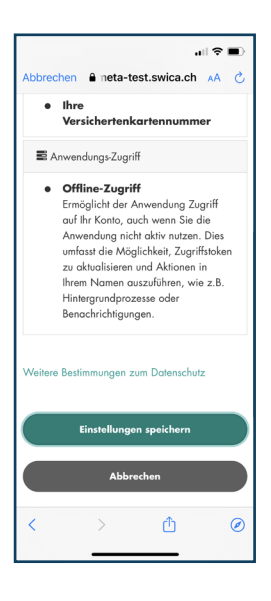

#### 5. Speichere die Einstellungen

Bist du damit einverstanden, dass die angezeigten Daten von deinem SWICA-Konto in dein neues Compassana Konto übertragen werden?

Dann speichere deine Einstellungen.

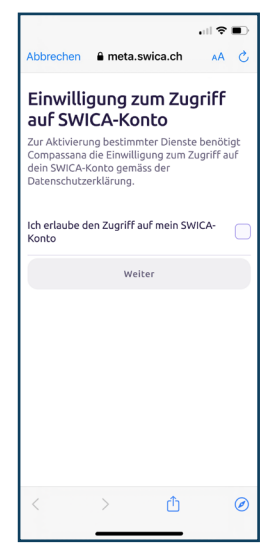

### 6. Gib deine Einwilligung

Erlaube hier die Übertragung der vorher angezeigten SWICA-Daten in dein neues Compassana Konto.

Weitere Informationen zur Datenbearbeitung findest du in unserer Datenschutzerklärung: <u>https://www.compassana.ch/de/</u> <u>dse-c-app-2023</u>

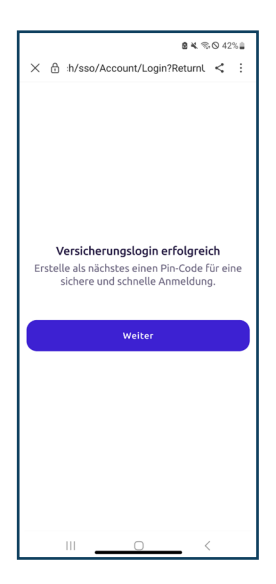

#### 7. Nur Android: Klicke auf «Weiter»

Besitzt du ein Android-Gerät? Dann klickst du hier auf «Weiter», um die Registrierung in der Compassana App fortzufahren.

|                                                                                                    |           | •    |  |  |
|----------------------------------------------------------------------------------------------------|-----------|------|--|--|
| Cancel   est.compass                                                                                                    | ana.cloud | AA Č |  |  |
| < Zurück                                                                                                    |           |      |  |  |
| Deine Privatsphäre ist uns<br>wichtig<br>Deine Gesundheitsdaten sind in deinem<br>Compassana konto jederzeit sicher und<br>werden mit niemandem geteilt. Es sei denn, du<br>gibts deine direkte zustimmung, Wie wir deine<br>Daten schützen, erfährst du in unserer<br>Datenschutzerklärung. |           |      |  |  |
| Bitte bestätige dein Alter und dass du unsere<br>Nutzungsbedingungen gelesen hast.                                                                                                    |           |      |  |  |
| Ich habe die Nutzungsbedingungen gelesen.                                                                                                    |           |      |  |  |
| Ich bin mindestens 16 Jahre alt.                                                                                                    |           |      |  |  |
| Weiter                                                                                                    |           |      |  |  |
|                                                                                                    |           |      |  |  |
| $\langle \rangle$                                                                                                    | ᠿ         | Ø    |  |  |
|                                                                                                    | _         |      |  |  |

## 8. Bestätige dein Alter und die Nutzungsbedingungen

Lies und akzeptiere die Nutzungsbedingungen und bestätige, dass du mindestens 16 Jahre alt bist.